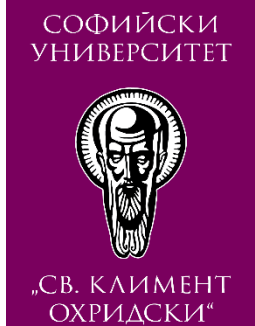

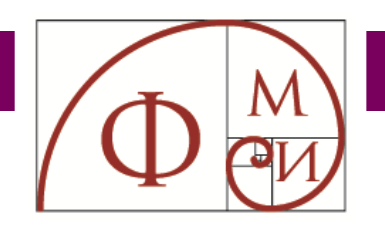

# АРХИВИРАНЕ И ВЪЗСТАНОВЯВАНЕ На курс в мудъл

Юли 2020

към АРХИВИРАНЕ

към ВЪЗСТАНОВЯВАНЕ

СОФИЙСКИ УНИВЕРСИТЕТ

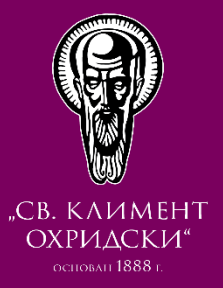

# АРХИВИРАНЕ Накурс в мудъл

CTAPT

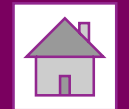

# АРХИВИРАНЕ НА КУРС В МУДЪЛ

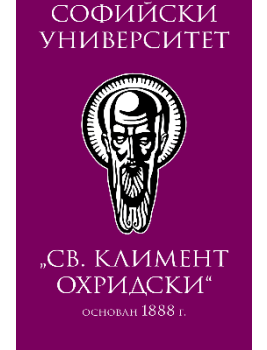

# <u>Стъпка А-І.1:</u>

Влезте в курс в Мудъл

Отивате на адрес elearn.uni-sofia.bg (Мудъл на СУ).

Влизате в системата с Вашето потребителско име и парола за СУСИ. Достъпвате курс, чието съдържание искате да архивирате и прехвърлите в друг курс.

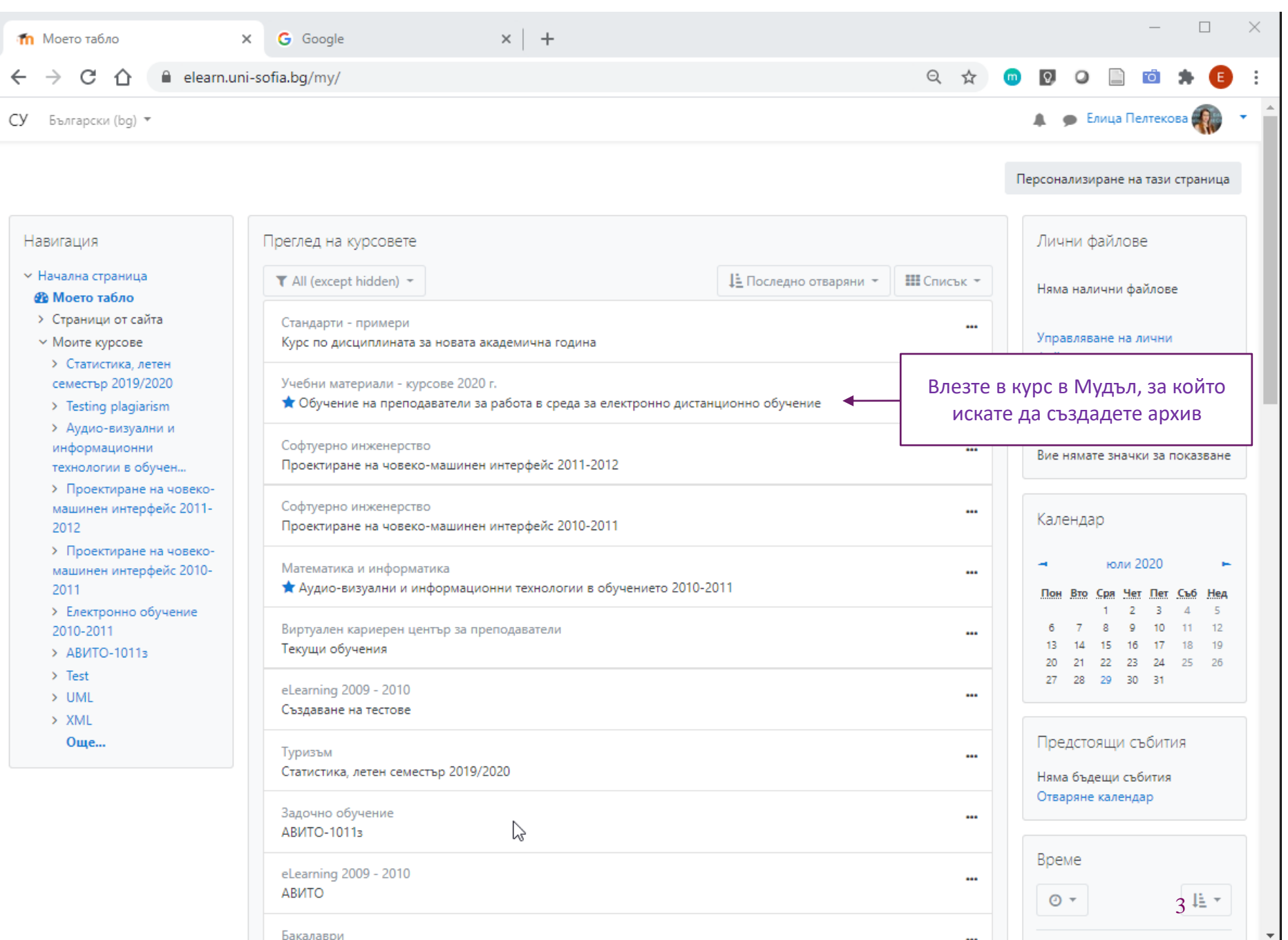

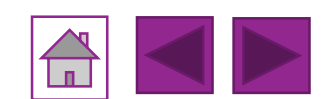

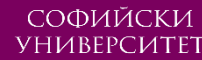

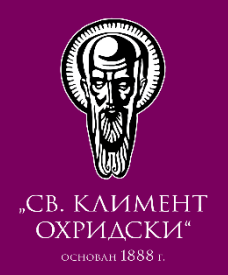

### <u>Стъпка А-I.2:</u>

Влезте в курс в Мудъл

След като сте достъпили курса, чието съдържание искате да прехвърлите в друг курс (например, курс по същата дисциплина за новата академична година).

Избирате "Архивиране" от менюто "Администриране на курс" в блока с "Настройки".

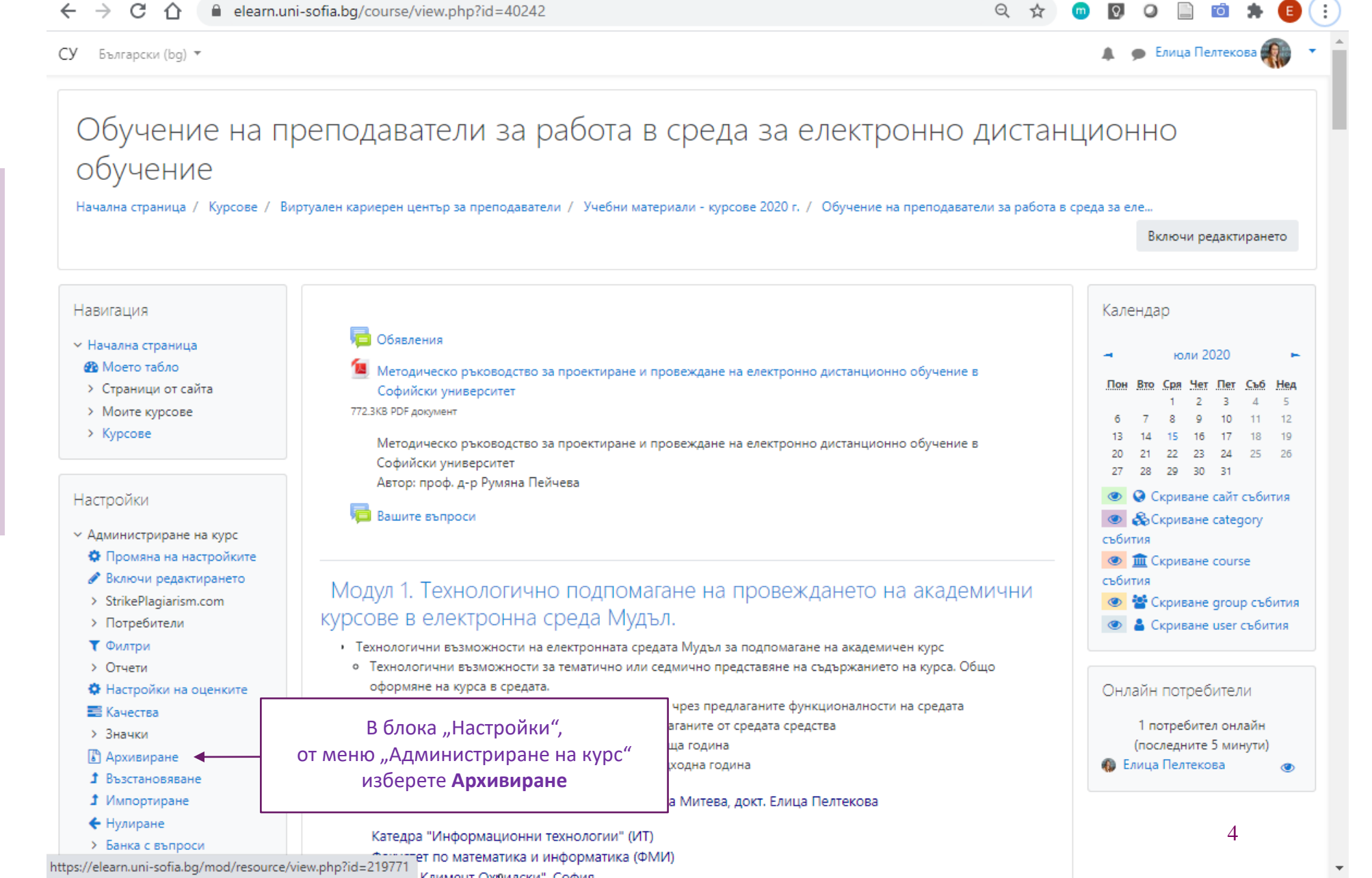

× | +

👘 Курс: Обучение на преподавате 🗙

G Google

АРХИВИРАНЕ НА КУРС В МУДЪЛ

# АРХИВИРАНЕ НА КУРС В МУДЪЛ

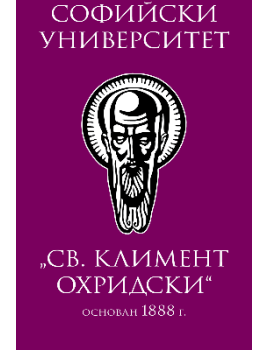

### <u>Стъпка A-II:</u>

### Задаване на "1. Начални настройки" на архивирането.

Оставете маркирани онези компоненти, които желаете да бъдат включени в архива.

Размаркирайте онези, които не желаете да бъдат включени в архива. Например: Махнете отметката на компонента "Включване на записаните потребители"

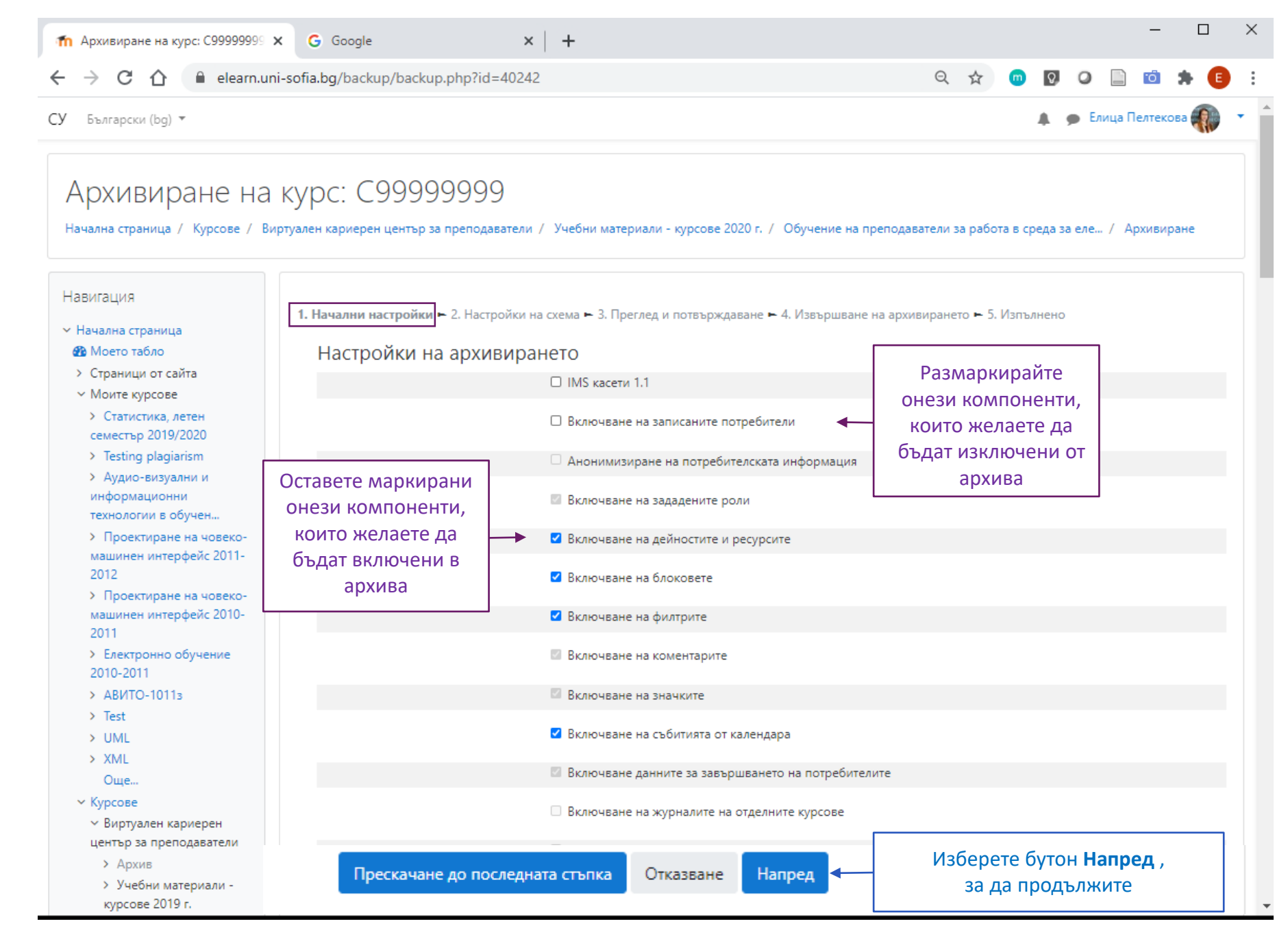

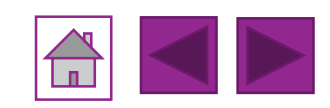

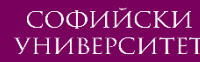

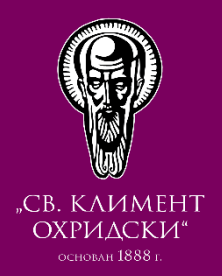

# <u>Стъпка А-III:</u>

Задаване детайлни "2. Настройки на схема" на архивирането.

Можете да изберете (маркирате) или откажете (размаркирате) за включване в архива конкретни компоненти от детайлния списък с всички секции на курса.

Съвет: Изключете "Анкетата за оценка на курс", тъй като след това единствено човек с роля на администратор в Мудъл би могъл да го направи.

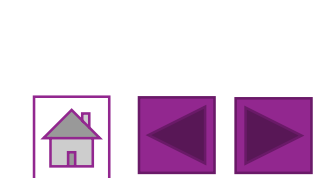

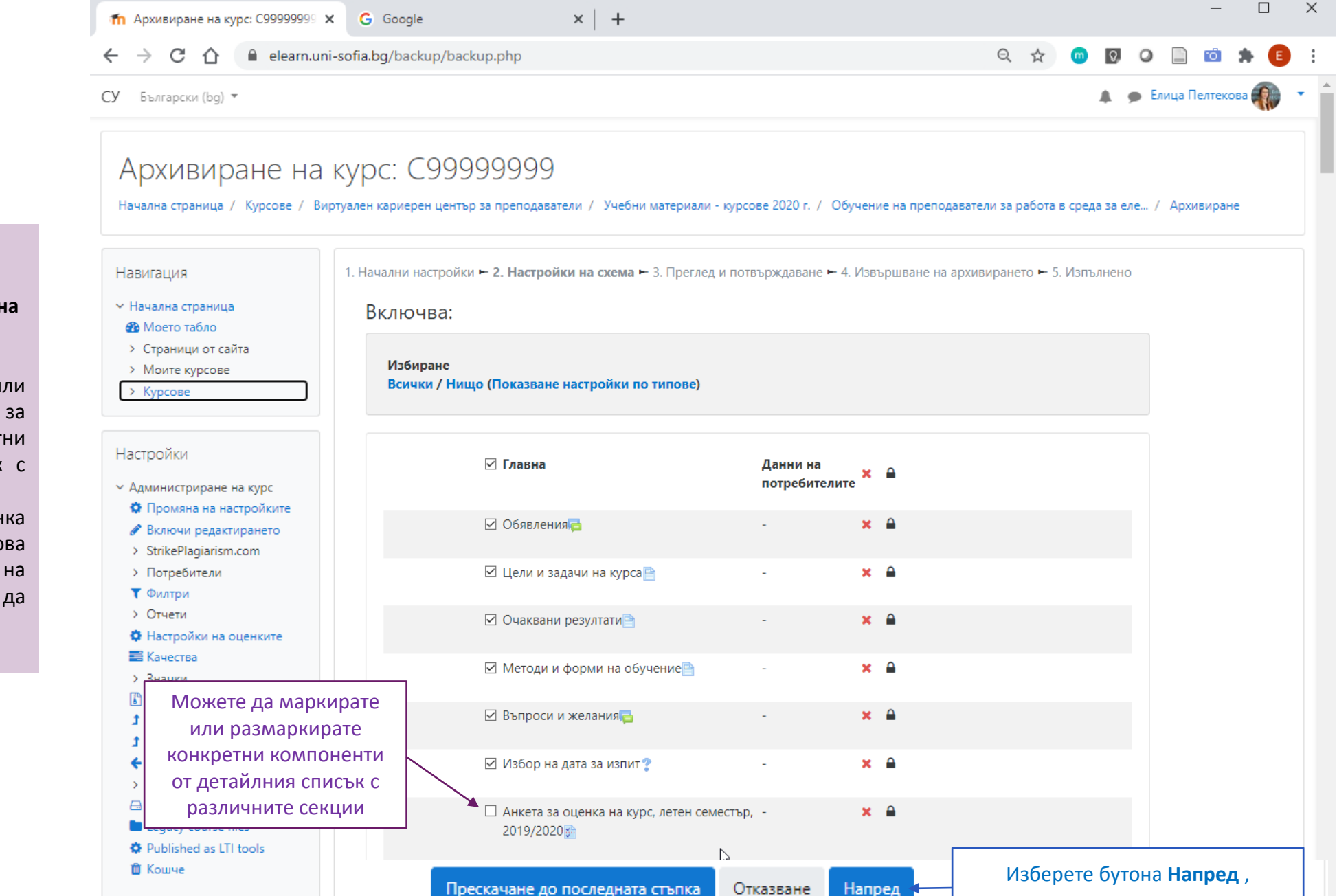

АРХИВИРАНЕ НА КУРС В МУДЪЛ

за да продължите

# АРХИВИРАНЕ НА КУРС В МУДЪЛ

Q

🕒 Елица Пелтекова 🎆

 $\times$ 

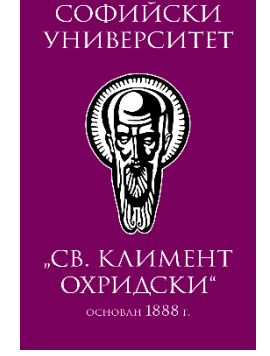

курса.

потребителите,

потребителите"

### Стъпка А-III.1 (опционално):

Навигация Задаване детайлни "2. Настройки на 1. Начални настройки на схема на 3. Преглед и потвърждаване на 4. Извършване на архивирането на 5. Изпълнено Начална страница схема" на архивирането. 🚯 Моето табло Включва: > Страници от сайта При избор на "Нищо", автоматично Моите курсове Избиране размаркирате всички компоненти от Статистика, летен Всички / Нищо (Показване настройки по типове) семестър 2019/2020 детайлния списък с всички секции на Testing plagiarism Аудио-визуални и информационни При избор на Нищо 🗆 Главна Данни на × технологии в обучен Тъй като на Стъпка II изключихме потребителите размаркирате всички Проектиране на ч т.е. махнахме машинен интерфейс компоненти Обявления × A отметката на компонента "Включване 2012 Проектиране на човекона записаните потребители", то Методическо ръководство за проектиране и × 🔒 машинен интерфейс 2010всички компоненти от "Данни на провеждане на електронно дистанционно 2011 обучение в Софийски университет случая В са Електронно обучение 2010-2011 изключени от архива. 🗌 Вашите въпроси × 🔒 > АВИТО-1011з > Test > UML > XML Още... Модул 1. Технологично подпомагане на Данни на Курсове × провеждането на академични курсове в потребителите Виртуален кариерен електронна среда Мудъл. център за преподаватели > Архив Автори: ст. преп. Пенчо Михнев, докт. Дафинка × A Учебни материали -Мите... 🔗 курсове 2019 г.

× | +

Начална страница / Курсове / Виртуален кариерен център за преподаватели / Учебни материали - курсове 2020 г. / Обучение на преподаватели за работа в среда за еле... / Архивиране

👘 Архивиране на курс: С99999999 🗙

СУ Български (bg) 🔻

G Google

elearn.uni-sofia.bg/backup/backup.php

Архивиране на курс: С99999999

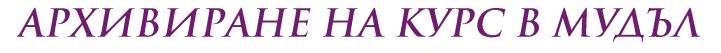

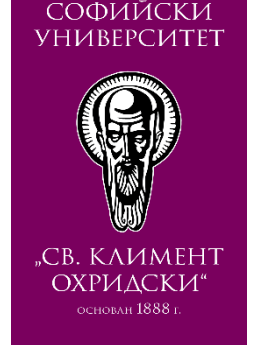

### <u>Стъпка A-IV:</u>

"3. Преглед на настройките и потвърждаване" на архивирането.

Преди да преминете към архивирането, можете да прегледате пълния списък от компоненти в курса. Включените в архива имат отметка V,

а изключените – Х.

Ако искате да промените избора на компоненти, върнете се една стъпка назад с бутона "Назад". Ако искате да продължите с този списък, изберете бутона "Извършване на архивирането".

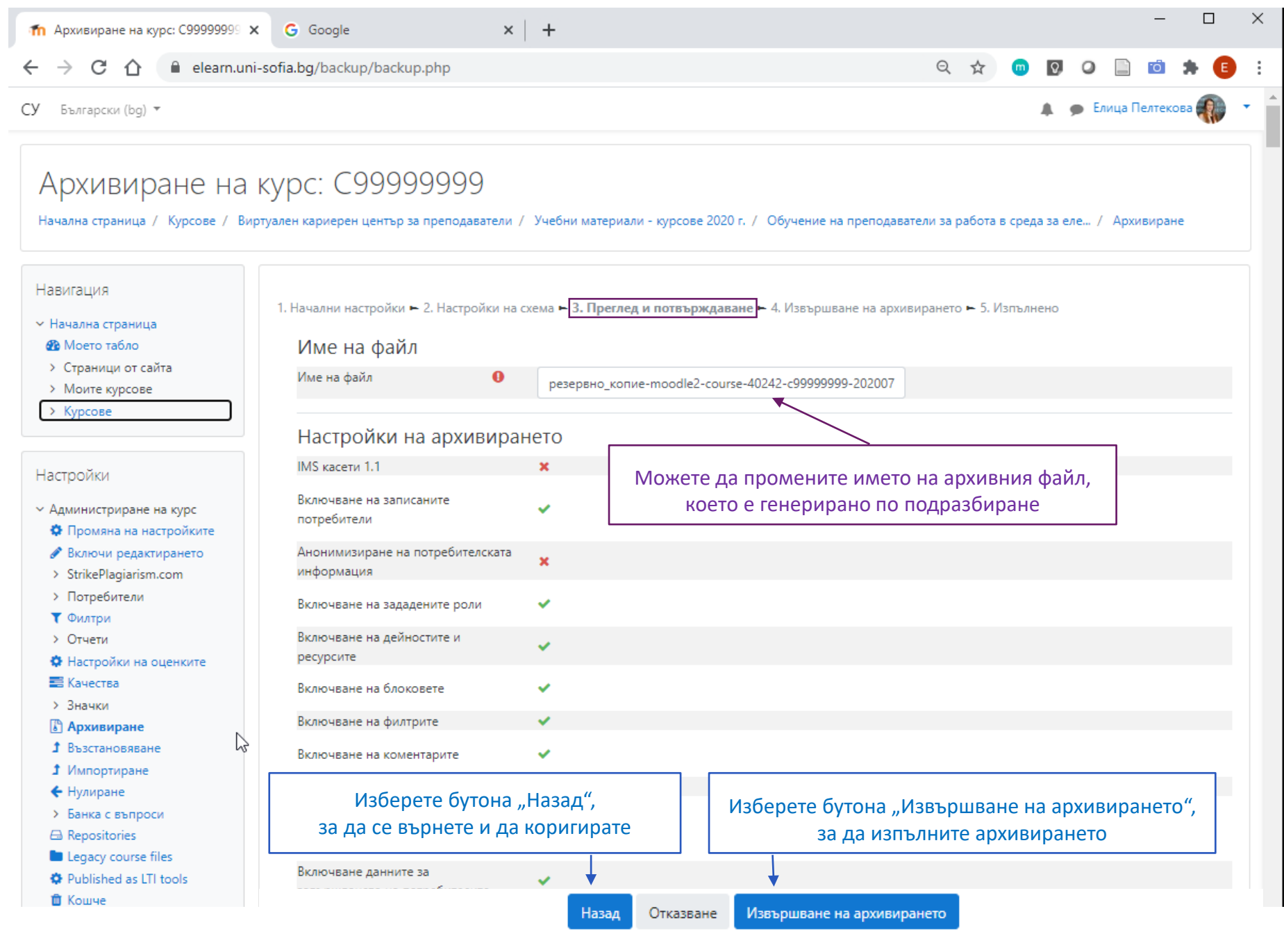

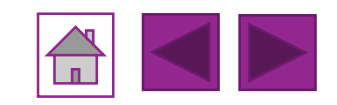

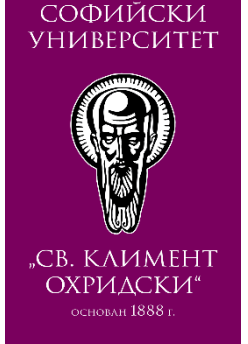

### Стъпка А-V:

### "4. Извършване на архивирането"

Процес на извършване на архивирането, който е необходимо да изчакате да приключи и достигне 100%.

# Стъпка А-VI:

### Архивирането е "5. Изпълнено"

При извеждане на екрана на съобщение "Архивният файл беше създаден", означава, че архивирането на Вашия курс е изпълнено успешно.

# Архивиране на курс: С99999999

Начална страница / Курсове / Виртуален кариерен център за преподаватели / Учебни материали - курсове 2020 г. / Обучение на преподаватели за работа в среда за еле... / Архивиране

1. Начални настройки 🛏 2. Настройки на схема 🛏 3. Преглед и потвърждаване 🛏 4. Извършване на архивирането 🛏 5. Изпълнено

17.78 сек. - 9.42%

# Архивиране на курс: С99999999

Начална страница / Курсове / Виртуален кариерен център за преподаватели / Учебни материали - курсове 2020 г. / Обучение на преподаватели за работа в среда за еле... / Архивиране

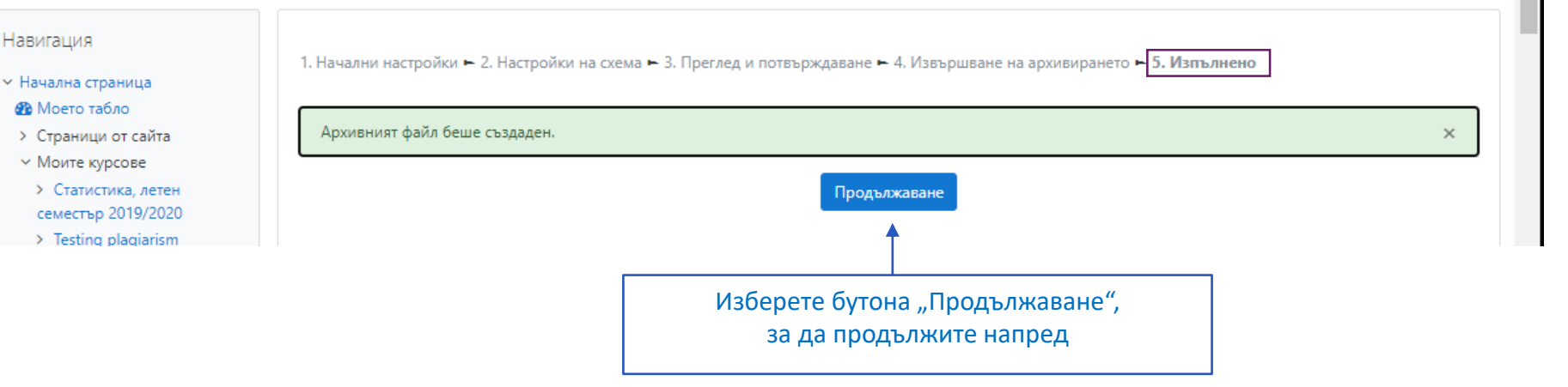

# АРХИВИРАНЕ НА КУРС В МУДЪЛ

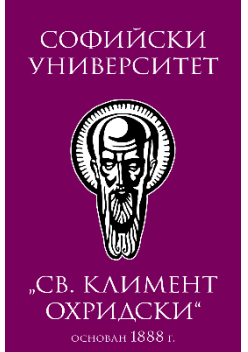

може

### Стъпка A-VII:

Мудъл,

В

Мудъл

"Настройки".

"Лична

потребитяля"

### Навигация Зони с архиви Импортиране на архивен файл Начална страница. Файлове Избиране на файл... Максимален размер за нови файлове: 250МБ 🚯 Моето табло След успешно архивиране на курс в > Страници от сайта откриете да > Моите курсове новосъздадения архивен файл в > Курсове "Зона с архиви на курса", достъпна от Тук може да придърпате и пуснете файлове за да ги добавите. връзката "Възстановяване" в менюто Настройки "Администриране на курс" от блока Възстановяване Администриране на курс В Зона с архиви на курса 🔅 Промяна на настройките ще намерите новосъздадения архивен файл В този формуляр има задължителни полета, които са маркирани с Включи редактирането Зона с архиви на курсае зона за архиви на > StrikePlagiarism.com > Потребители може да качите Име на файл Време Размер Изтегляне Възстановяване 🝸 Филтри архивни Мудъл файлове от друг > Отчети резервно\_копие-moodle2-course-40242-с99999999-20200715-1956.mbz сряда, 15 юли 2020, 20:11 115ME Изтегляне Възстановяване (ако използвате отделна Настройки на оценките Мудъл система във Вашия факултет). 🧱 Качества Управляване на архивните файлове > Значки Ако искате да съхраните файла на Лична зона за архиви на потребителя Архивиране локалния си компютър, можете да го Възстановяване изтеглите от връзката Изтегляне Име на файл Време Изтегляне Възстановяване Размер 1 Импортиране + Нулиране срещу името на файла. Банка с въпроси Repositories Управляване на архивните файлове Legacy course files Автоматични архивио Published as LTI tools 📋 Кошче Име на файл Време Размер Изтегляне Възстановяване 10

× | +

Начална страница / Курсове / Виртуален кариерен център за преподаватели / Учебни материали - курсове 2020 г. / Обучение на преподаватели за работа в среда за еле... / Възстановяване

👘 Курс: Обучение на преподавате 🗙

Възстановяване на курс

 $\cap$ 

С

СУ Български (bg) 🔻

 $\rightarrow$ 

G Google

elearn.uni-sofia.bg/backup/restorefile.php?contextid=538265

# ЗОНИ ЗА АРХИВИРАНЕ НА КУРС В МУДЪЛ

Q

Елица Пелтекова

 $\times$ 

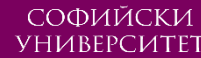

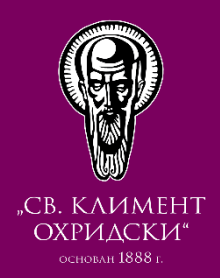

# Стъпка А-VII.1:

Изтегляне на курс от Мудъл

След успешно архивиране на курс в Мудъл, може да съхраните архивния файл локално, на компютъра си. Това става с избор на връзката "Изтегляне".

# Стъпка А-VII.2:

Изтеглен локално курс от Мудъл

След успешно "Изтегляне" на курс от Мудъл, може намерите курса в избрана от Вас папка на Вашия компютър с файлово разширение ".mbz". Този архивен файл не може да се отвари от компютъра, той служи за възстановяване на курс в Мудъл.

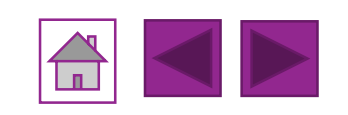

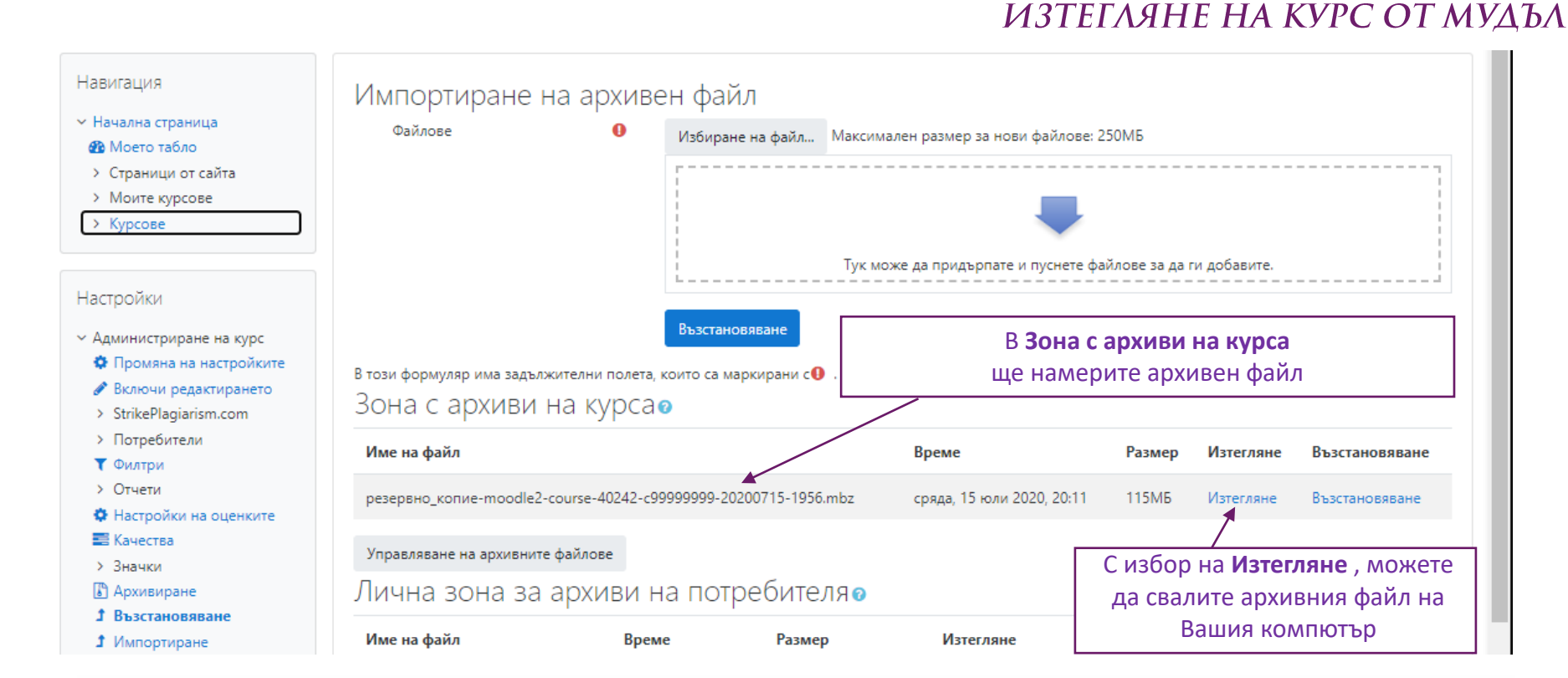

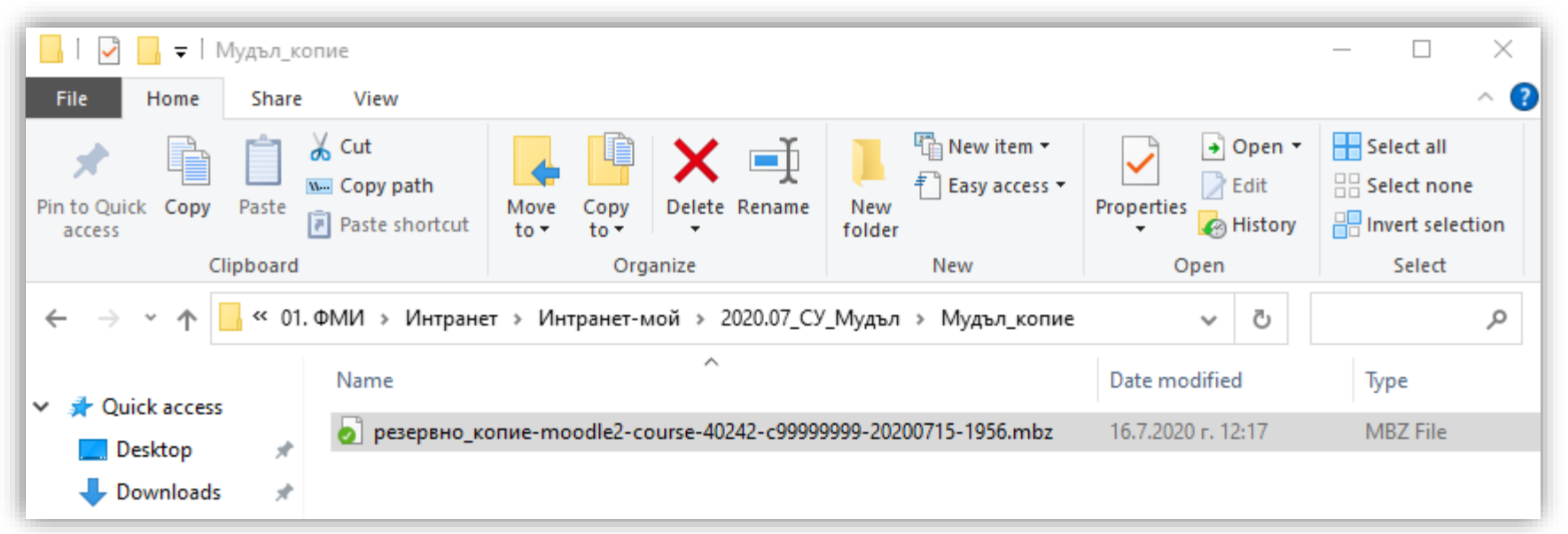

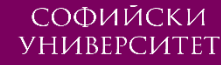

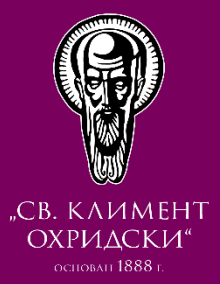

# ВЪЗСТАНОВЯВАНЕ на курс в мудъл

CTAPT

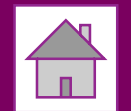

### СОФИЙСКИ VHUBEPCUTET

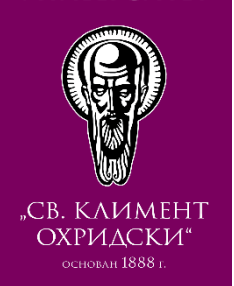

# Стъпка B-I:

Влезте в курс в Мудъл

Отивате на адрес elearn.uni-sofia.bg (Мудъл на СУ).

Влизате в системата с Вашето потребителско име и парола за СУСИ. Достъпвате курс (например, курсът дисциплината за новата по академична година), в който искате да възстановите съдържанието на (курсът архивиран курс по приключилата дисциплината ОТ академична година).

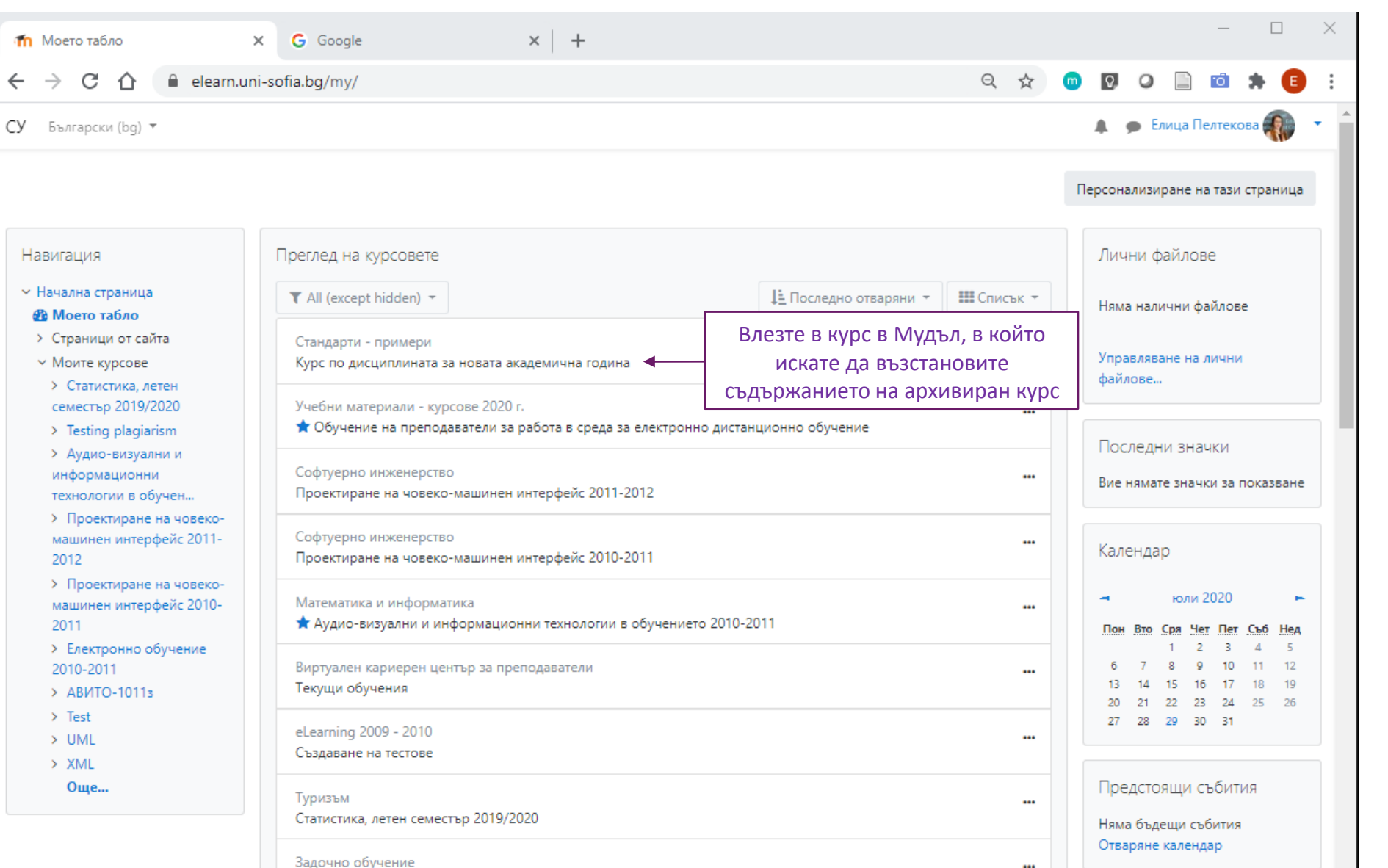

2

АВИТО-10113

АВИТО

Бакалаври

eLearning 2009 - 2010

# ВЪЗСТАНОВЯВАНЕ НА КУРС В МУДЪЛ

....

Време

**⊘** ₹

15 -

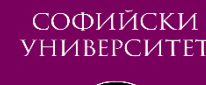

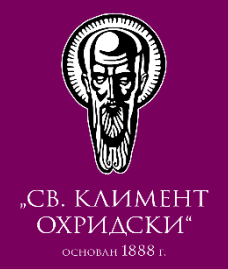

Възстановяване на курс в Мудъл

След успешно архивиране на курс в

възстановяване на архива в текущия

курс или в друг курс от същия Мудъл.

намира в "Зона с архиви на курса",

ОТ

"Администриране на курс" от блока

Избирате "Възстановяване", за да

започнете възстановяването на курса.

да

архивен

В

извършите

файл се

връзката

менюто

може

### Стъпка B-II:

Новосъздаден

"Възстановяване"

"Настройки".

достъпна

Мудъл,

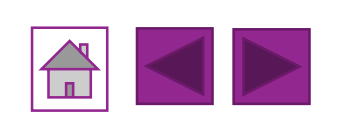

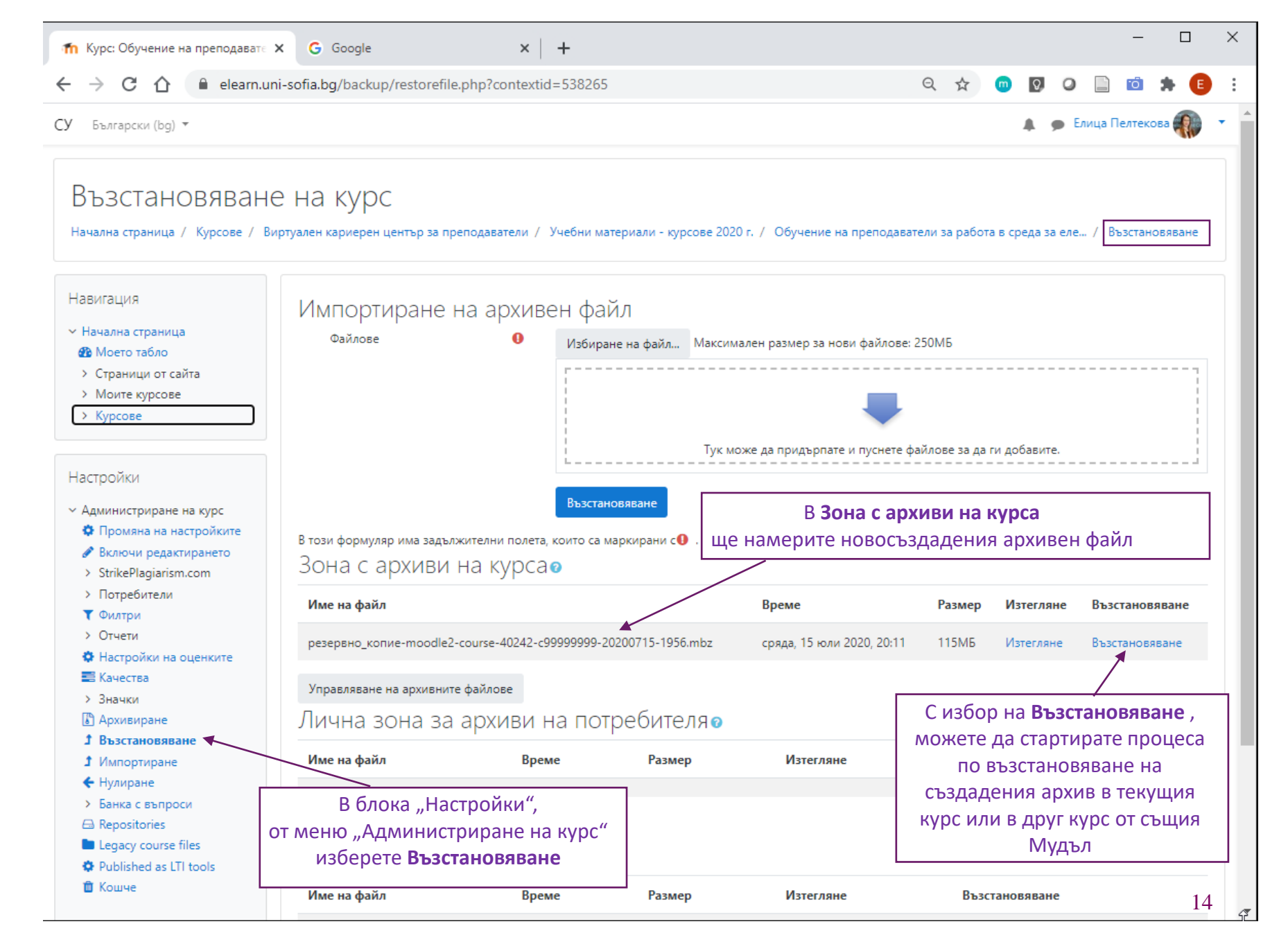

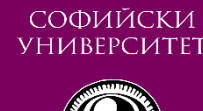

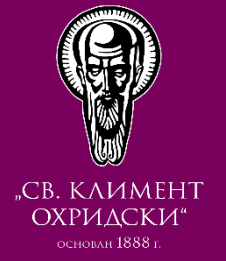

# Стъпка B-III:

"1. Потвърждаване" на възстановяването на курс в Мудъл

След като сте избрали "Възстановяване", преминавате на първа стъпка за "1. Потвърждаване". Там е необходимо да направите преглед на всички компоненти от курса, който предстои да възстановите.

След като прегледате, избирате бутон "Продължаване"

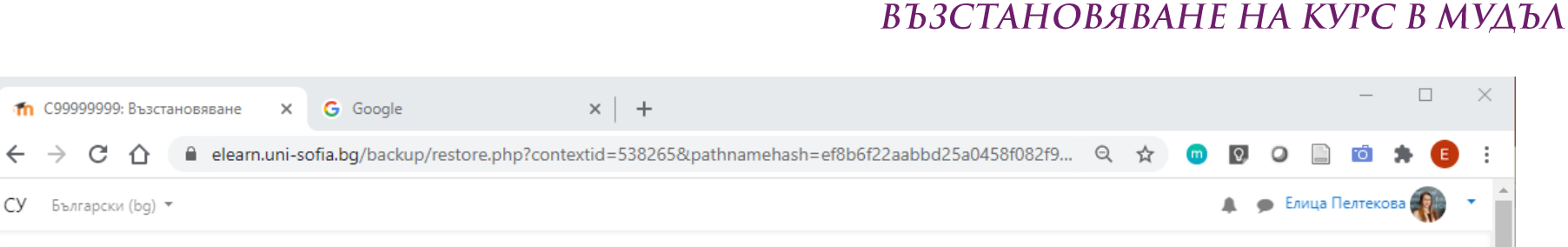

# Обучение на преподаватели за работа в среда за електронно дистанционно обучение

Начална страница / Курсове / Виртуален кариерен център за преподаватели / Учебни материали - курсове 2020 г. / Обучение на преподаватели за работа в среда за еле... / Възстановяване

1. Потвърждаване 🛏 2. Назначение 🛏 3. Настройки 🛏 4. Схема 🛏 5. Преглед 🛏 6. Напредване 🛏 7. Изпълнено

| Паригация                            |  |
|--------------------------------------|--|
| <ul> <li>Начална страница</li> </ul> |  |

Моето табло

- > Страници от сайта
- > Моите курсове
- > Курсове

Hanurauur

- Настройки
- Администриране на курс
- Промяна на настройките
- Включи редактирането
- > StrikePlagiarism.com > Потребители
- **Т** Филтри
- > Отчети
- Настройки на оценките
- 📰 Качества
- Эначки
- Архивиране Възстановяване
- 1 Импортиране
- 🗲 Нулиране
- Банка с въпроси
- Repositories

| Подробности за архива |  |
|-----------------------|--|
| Tura                  |  |

| Тип    | Курс     |
|--------|----------|
| Формат | Moodle 2 |

Mode

URL на архив

```
Общо
Дата на архивиране
                                     сряда, 15 юли 2020, 20:11
Bepcия на Moodle
                                     3.7.2+ (Build: 20191004)
                                     [2019052002.06]
Версия на архива
                                     3.7
                                     [2019052000]
```

### https://elearn.uni-sofia.bg 2 [21d59129596b7e19d30b7cc204126cb0]

# Настройки на архивирането

- Convert to IMS Common Cartridge 1.1 🛛 🗙 Включване на записаните потребители
- Анонимизиране на потребителската 🛛 🗙 информация
- Включване на зададените роли

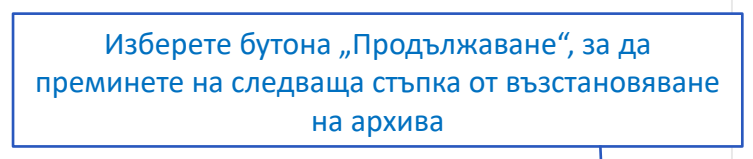

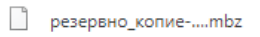

Продължаване

 $\times$ 

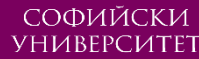

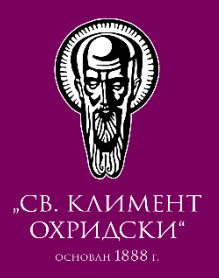

### Стъпка B-IV:

"2. Назначение" на курса в Мудъл

Ha следващата стъпка OT възстановяването "2. Назначение", е необходимо да изберете къде, в коя категория, в нов или текущ курс да се възстанови архива.

Много често ще възстановяваме курс в съществуващ курс (автоматично генериран такъв).

След като направите избора си (Например за "Възстановяване в съществуващ курс") и го посочите чрез избор на радио бутон, ако е видим или след получен резултат след търсене в полето за търсене, избирате бутон "Продължаване".

| ачална страница<br>Моето табло<br>Страници от сайта                             | Възстановяване кат                                    | го нов курс  |          |  |
|---------------------------------------------------------------------------------|-------------------------------------------------------|--------------|----------|--|
| Моите курсове                                                                   | Възстановяване като нов курс 🛛 🔘                      |              |          |  |
| <ul> <li>Статистика, летен</li> <li>семестър 2019/2020</li> </ul>               | Избор на категория                                    | Име          | Описание |  |
| <ul> <li>Testing plagiarism</li> </ul>                                          |                                                       | О Виртуален  | 1        |  |
| Аудио-визуални и                                                                |                                                       | кариерен     | <u> </u> |  |
| информационни<br>технологии в обучен                                            |                                                       |              |          |  |
| Проектиране на човеко-                                                          | Възстановяване в т                                    | гози курс    |          |  |
| ашинен интерфейс 2011-<br>012                                                   | Вмъкване на архивния курс в този                      | •            |          |  |
| <ul> <li>Проектиране на човеко-<br/>машинен интерфейс 2010-<br/>2011</li> </ul> | Изтриване на този курс и<br>възстановяване с архивния | 0            |          |  |
| Електронно обучение<br>)10-2011                                                 |                                                       | Продължаване |          |  |

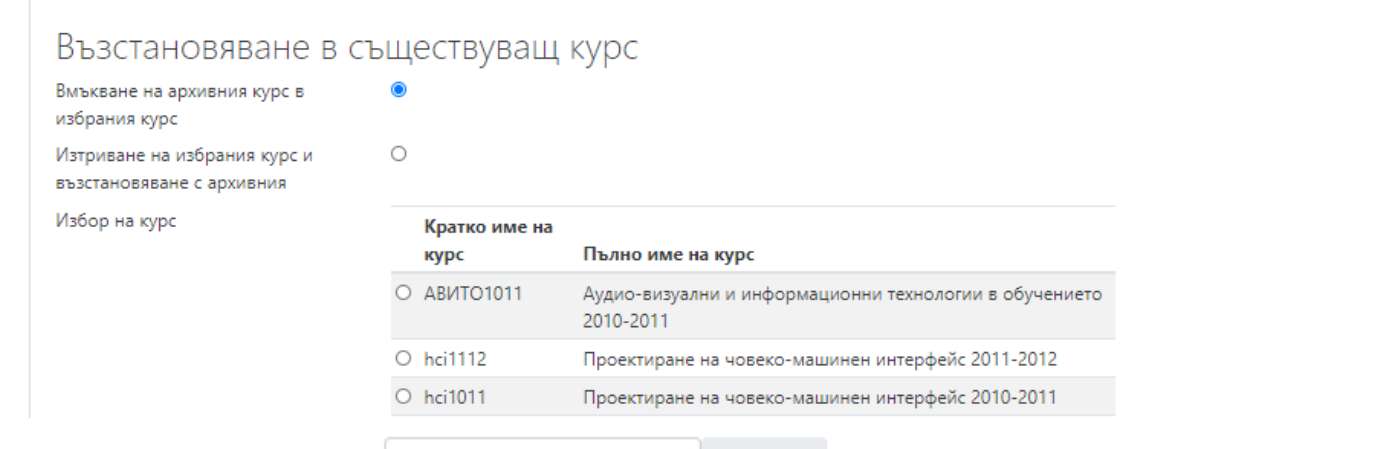

Изберете бутона "Продължаване", за да преминете на следваща стъпка от възстановяване на архива

Търсене

Продължаване

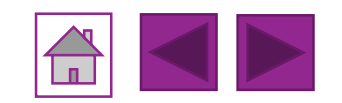

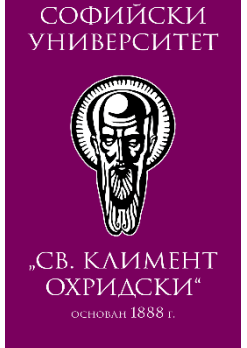

# Стъпка B-V:

"З. Настройки" на възстановяването

На тази стъпка може да направите настройки на възстановяването и да изключите (размаркирате) всички компоненти, които не желаете да са включени в новия курс. След това избирате бутон "Напред".

| 1. Потвърждаване ► 2. Назначение | <ol> <li>Настройки ► 4. Схема ► 5. Преглед ► 6. Напредване ► 7. Изпълнено</li> </ol> |  |
|----------------------------------|--------------------------------------------------------------------------------------|--|
|                                  |                                                                                      |  |

# Настройки на възстановяването

🗹 Включване на записаните потребители

| ключване на методите за<br>аписване            | Да, но само ако потребителите са вкючени 🗢                                                                  |  |  |  |  |
|------------------------------------------------|----------------------------------------------------------------------------------------------------|--|--|--|--|
|                                                | Включване на зададените роли                                                                                |  |  |  |  |
|                                                | Включване на дейностите и ресурсите                                                                         |  |  |  |  |
|                                                | Включване на блоковете                                                                                      |  |  |  |  |
|                                                | Включване на филтрите                                                                                       |  |  |  |  |
| Зключване на журналите на<br>отделните курсове | ×                                                                                                    |  |  |  |  |
| Зключване историята на оценките                | ×                                                                                                    |  |  |  |  |
|                                                | Включване на групи и групирания                                                                             |  |  |  |  |
|                                                | Включи компетенции                                                                                          |  |  |  |  |
|                                                | Include custom fields                                                                                       |  |  |  |  |
|                                                | Отказване Напред – Изберете бутона "Напред", за да преминете на следваща стъпка от възстановяване на архива |  |  |  |  |

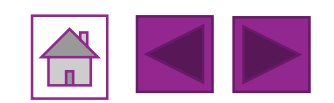

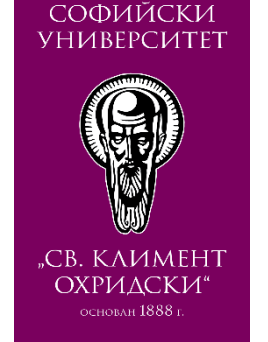

Стъпка VI:

"4. Схема" на възстановяването

На тази стъпка може да направите настройки на курса. финални След това избирате бутон "Напред".

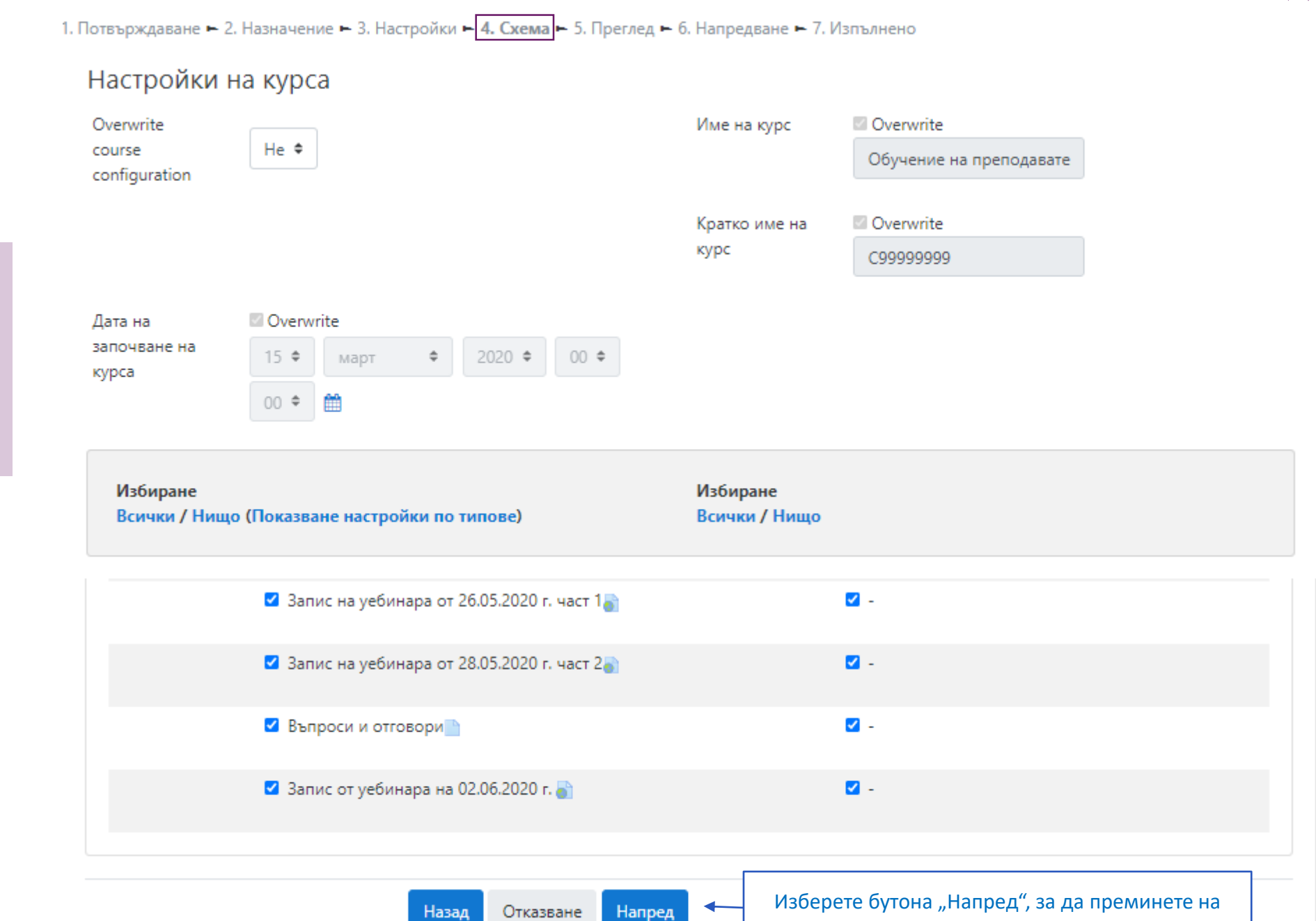

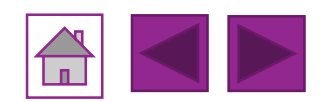

следваща стъпка от възстановяване на архива

# ВЪЗСТАНОВЯВАНЕ НА КУРС В МУДЪЛ

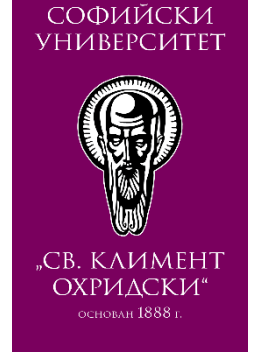

# Стъпка B-VII:

"5. Преглед" на възстановяването

Преди да преминете към «Извършване на възстановяването», можете да прегледате пълния списък от компоненти и настройки в курса. Включените в архива имат отметка V, а изключените – X.

Ако искате да промените избора на някои от компонентите или настройките, върнете се една стъпка назад с бутона "Назад". Ако искате да продължите с изведения списък на ексрана списък, изберете бутона "Извършване на възстановяването".

| I. Потвърждаване 🛏 2. Назначение 🛏 3. Настройки 🛏 4. Схема 🛏 <mark>5. Преглед</mark> 🛏 6. Напредване 🛏 7. Изпълнено |                         |                                       |                    |                  |  |  |
|----------------------------------------------------------------------------------------------------|-------------------------|---------------------------------------|--------------------|------------------|--|--|
| Настройки на възстанов                                                                                              | вяването                |                                       |                    |                  |  |  |
| Включване на записаните<br>потребители                                                                              | ×                       |                                       |                    | $\triangleright$ |  |  |
| Включване на методите за<br>записване                                                                               | Да, но само ако потреби | телите са вкючени                     |                    |                  |  |  |
| Включване на зададените роли                                                                                        | ×                       |                                       |                    |                  |  |  |
| Включване на дейностите и<br>ресурсите                                                                              | ~                       |                                       |                    |                  |  |  |
| Запис на<br>уебинара от<br>26.05.2020 г.<br>част 1 📄                                                                |                         | -                                     | *                  |                  |  |  |
| Запис на<br>уебинара от<br>28.05.2020 г. 🗸                                                                          |                         | -                                     | ~                  |                  |  |  |
| Въпроси и<br>отговори 📄 💉                                                                                           |                         | -                                     | *                  |                  |  |  |
| Запис от<br>уебинара на<br>02.06.2020 г.                                                                            |                         | -                                     | *                  | _                |  |  |
| 3                                                                                                    |                         | Изберете бутона "Изв<br>възстановяван | ьршване на<br>ето" |                  |  |  |
|                                                                                                    |                         |                                       |                    |                  |  |  |
|                                                                                                    | Назад Отказване         | Извършване на възстан                 | новяването         |                  |  |  |

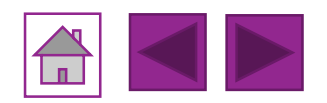

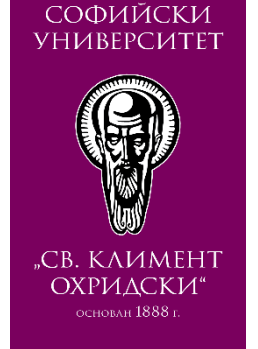

# Стъпка B-VIII:

"6. Напредване" на възстановяването

Процес на извършване на възстановяването, който е необходимо да изчакате да приключи и достигне 100%.

Стъпка В-ІХ:

Възстановяването е "7. Изпълнено"

При извеждане на екрана на съобщение "Курсът беше възстановен", означава, че възстановяването на Вашия курс е изпълнено успешно. За отворите курса е необходимо да

изберете бутон "Продължаване"

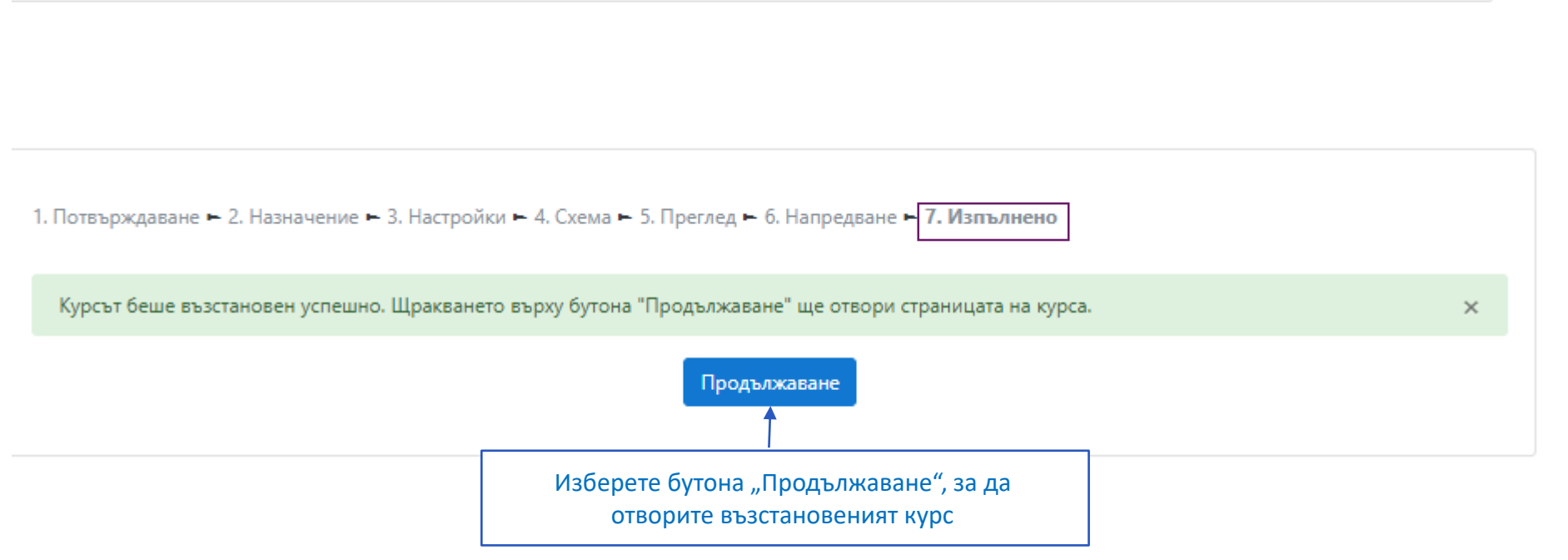

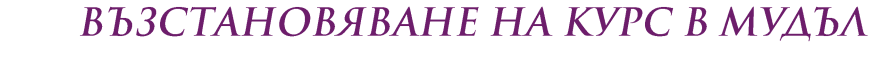

1. Потвърждаване 🛏 2. Назначение 🛏 3. Настройки 🛏 4. Схема 🛏 5. Преглед 🛏 6. Напредване 🛏 7. Изпълнено

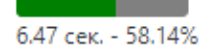

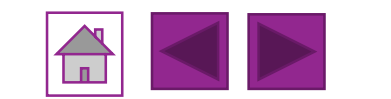

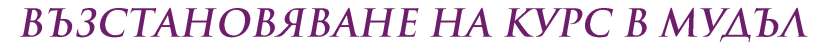

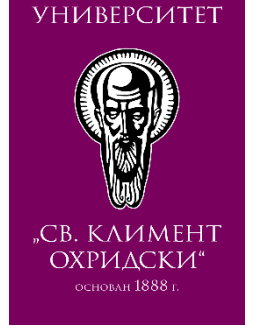

СОФИЙСКИ

### <u>Стъпка B-X:</u>

### Възстановен курс в Мудъл

Архивираният курс е успешно възстановен.

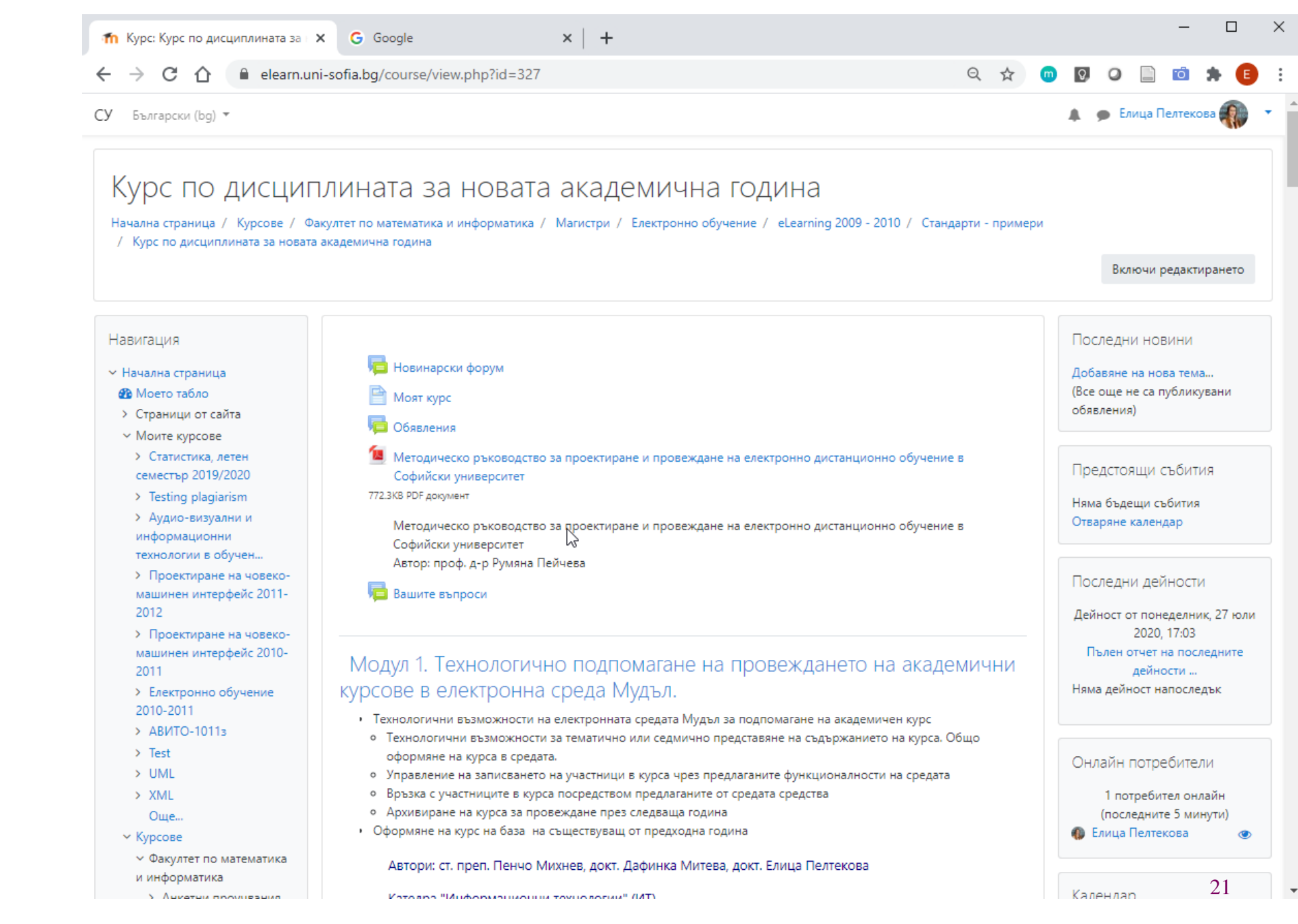

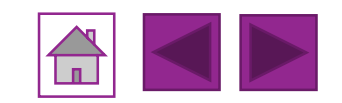

### СОФИЙСКИ УНИВЕРСИТЕТ

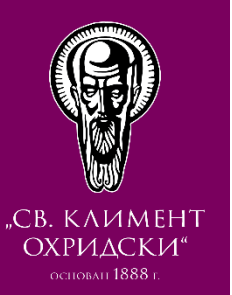

# **Ръководството е подготвено от:** Елица Пелтекова и Елиза Стефанова

**Ръководството се основава на наръчник, създаден от:** Дафинка Митева, Елица Пелтекова, Александър Димов **По проект:** 

"Подобряване на условията за използване на Мудъл във ФМИ", финансиран по програма Ефективност на образованието на студентите на Факултета по математика и информатика (ФМИ) на Софийски университет "Св. Климент Охридски" (СУ), 2014 - 2015 година

# **Дата на изготвяне:** Юли 2020 г.

# Забележка:

- Ръководството е специфично за текущата версия на Мудъл на СУ, а именно Moodle 3.7
- Използваният браузър е Chrome Version 83

Уеб адрес на системата Мудъл на СУ: <u>https://elearn.uni-sofia.bg/</u>

# към АРХИВИРАНЕ

# към ВЪЗСТАНОВЯВАНЕ

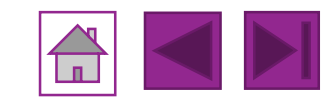

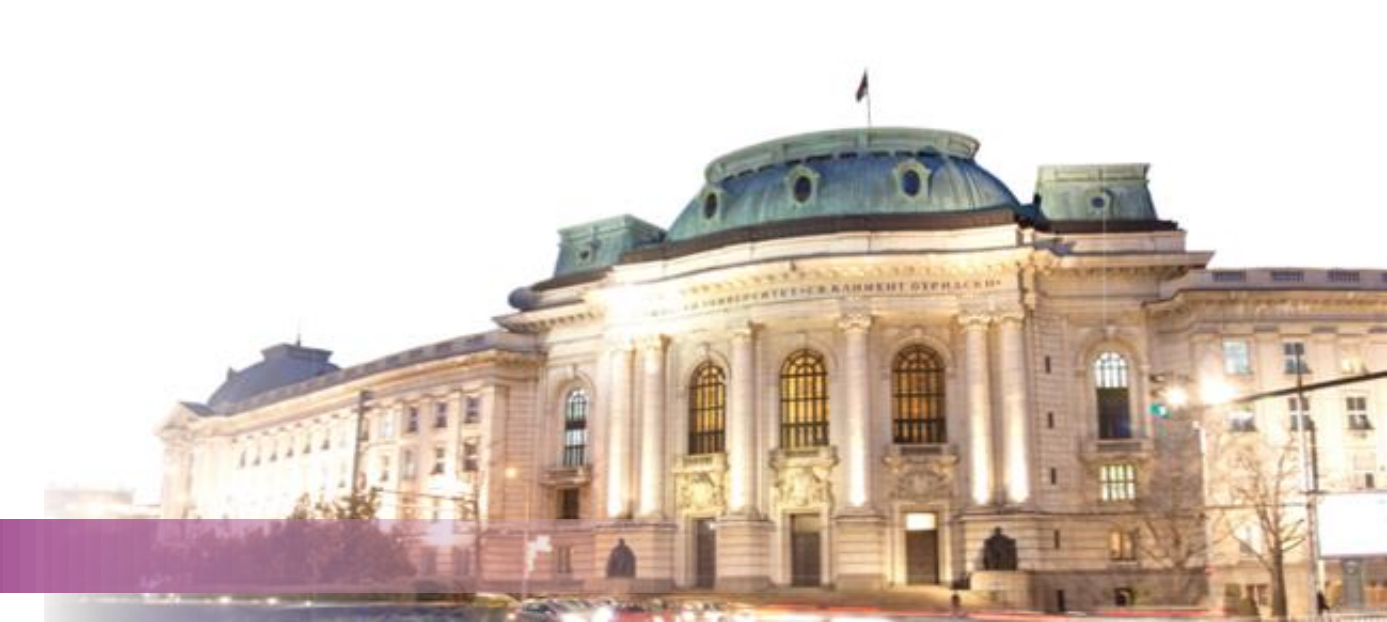